# Dettagli QoS basati su classi estratte applicati al Control Plane con SNMP

### Sommario

Introduzione Prerequisiti Requisiti Componenti usati Procedura Ulteriori informazioni Informazioni correlate

### Introduzione

Questo documento descrive come estrarre i vari valori relativi ai dettagli QoS (Class Based Quality of Service) (CISCO-CLASS-BASED-QOS-MIB) applicati al Control Plane con SNMP (Simple Network Management Protocol).

## Prerequisiti

#### Requisiti

- Net-SNMP o qualsiasi utility basata su riga di comando simile eseguita su un sistema operativo UNIX che esegue il polling dei MIB (Management Information Base) SNMP da un dispositivo Cisco. Net-SNMP è un'utility Open Source di terze parti disponibile per il download <u>qui</u>.
- Verificare che Control Plane Policing (CoPP) sia configurato.

#### Componenti usati

Le informazioni fornite in questo documento si basano sulle seguenti versioni software e hardware:

- Software Cisco IOS<sup>®</sup> versione 12.0(3)T o successive
- Cisco Catalyst serie 6500 Switch
- <u>Cisco SNMP Object Navigator</u>

Le informazioni discusse in questo documento fanno riferimento a dispositivi usati in uno specifico ambiente di emulazione. Su tutti i dispositivi menzionati nel documento la configurazione è stata ripristinata ai valori predefiniti. Se la rete è operativa, valutare attentamente eventuali

conseguenze derivanti dall'uso dei comandi.

### Procedura

1. Ottenere ifindex (1.3.6.1.2.1.2.2.1.1) per il Control Plane, come mostrato nell'output riportato di seguito:

show snmp mib ifmib ifindex | include Cont

Control Plane: Ifindex = 268

Èpossibile ottenere questo risultato anche con il protocollo SNMP, come mostrato nell'esempio: UNIX #smmgwalk -v2c -c

IF-MIB::ifDescr.268 = STRING: Control Plane

In questo output si noti che ifIndex è 268.

2. Ottenere cbQoslfindex (1.3.6.1.4.1.9.9.16.1.1.1.4) per l'IfIndex corrispondente nel router:

1.3.6.1.4.1.9.9.166.1.1.1.1.4 | grep -i **268** 

SNMPv2-SMI::enterprises.9.9.166.1.1.1.1.4.225 = INTEGER: 268 L'indice cbQosPolicyIndex (1.3.6.1.4.1.9.9.166.1.1.1.1) è 225.

 cbQosCMName (1.3.6.1.4.1.9.9.166.1.7.1.1.1) è l'oggetto MIB che recupera i nomi delle mappe di classe configurate sul router. Il risultato sono le varie mappe di classe configurate con i relativi indici. Ad esempio, cbQosConfigIndex (1.3.6.1.4.1.9.9.166.1.5.1.1.2).
 UNIX #snmpwalk -v2c -c

Esempio UNIX # snmpwalk -v2c -c

SNMPv2-SMI::enterprises.9.9.166.1.7.1.1.1.1593 = STRING: "class-default"
SNMPv2-SMI::enterprises.9.9.166.1.7.1.1.1.274033342 = STRING: "CoPP-IMPORTANT"
SNMPv2-SMI::enterprises.9.9.166.1.7.1.1.1.280880137 = STRING: "CoPP-Match-all"
SNMPv2-SMI::enterprises.9.9.166.1.7.1.1.1.321645237 = STRING: "CoPP-NORMAL"

SNMPv2-SMI::enterprises.9.9.166.1.7.1.1.1.347132543 = STRING: "COPP-CRITICAL2"

SNMPv2-SMI::enterprises.9.9.166.1.7.1.1.1.373457077 = STRING: "COPP-BAD"

SNMPv2-SMI::enterprises.9.9.166.1.7.1.1.1.383240351 = STRING: "CoPP-CRITICAL" Notare il valore evidenziato di **274033342** che è cbQosConfigIndex.

 4. Utilizzare cbQosConfigIndex per recuperare cbQosPolicyIndex (1.3.6.1.4.1.9.9.166.1.1.1.1.1) e cbQosObjectsIndex (1.3.6.1.4.1.9.9.166.1.5.1.1.1) per la mappa di classe specifica. L'esempio in questo passo mostra come monitorare la mappa delle classi CoPP-IMPORTANTE:

UNIX #snmpwalk -v2c -c

Ottenere l'output OID (Object Identifier) eseguendo una ricerca in **274033342** (valore evidenziato ottenuto al passaggio 3) nell'output seguente:

Esempio UNIX# snmpwalk -v2c -c

SNMPv2-SMI::enterprises.9.9.166.1.5.1.1.2.225.131072 = Gauge32: 274033342 <<<< Match these value

cbQosConfigIndex è **274033342**, cbQosPolicyIndex è **225** e cbQosObjectsIndex è **131072**. Ora abbiamo diverse opzioni per raccogliere i dati specifici dalla mappa politica:

- +— -R— Counter64 cbQosCMPostPolicyByte64(10)
- +— -R— Indicatore cbQosCMPostPolicyBitRate(1)

- ----R--- Counter64 cbQosCMNoBufDropPkt64(21)

Ad esempio, cbQosCMPostPolicyBitRate (1.3.6.1.4.1.9.9.166.1.15.1.1.11) è un oggetto che esegue il polling della "velocità in bit del traffico dopo l'esecuzione dei criteri QoS".

UNIX #snmpwalk -v2c -c

SNMPv2-SMI::enterprises.9.9.166.1.15.1.1.11.225.131072 = Gauge32: 12000
!--- Match this from the output taken from the router for verification.
In questo output del comando show policy-map control-plane input class CoPP-CRITICAL
vengono mostrati alcuni estratti del router in modo che corrispondano ai valori dei contatori
snmpwalk e router:

Router # show policy-map control-plane input class CoPP-IMPORTANT

Control Plane

Service-policy input: CoPP

Hardware Counters:

Match: access-group 121 police : 10000000 bps 312000 limit 312000 extended limit Earl in slot 1 : 2881610867 bytes 5 minute offered rate 13072 bps aggregate-forwarded 2881610867 bytes action: transmit exceeded 0 bytes action: drop aggregate-forward 13248 bps exceed 0 bps Earl in slot 2 : 0 bytes 5 minute offered rate 0 bps aggregate-forwarded 0 bytes action: transmit exceeded 0 bytes action: drop aggregate-forward 0 bps exceed 0 bps Earl in slot 3 : 0 bytes 5 minute offered rate 0 bps aggregate-forwarded 0 bytes action: transmit exceeded 0 bytes action: drop aggregate-forward 0 bps exceed 0 bps Earl in slot 5 : 0 bytes 5 minute offered rate 0 bps aggregate-forwarded 0 bytes action: transmit exceeded 0 bytes action: drop aggregate-forward 0 bps exceed 0 bps Software Counters: Class-map: CoPP-IMPORTANT (match-all) 16197981 packets, 3101873552 bytes

5 minute offered rate 12000 bps, drop rate 0000 bps

```
Match: access-group 121
police:
cir 10000000 bps, bc 312500 bytes, be 312500 bytes
conformed 16198013 packets, 3101878887 bytes; actions:
transmit
exceeded 0 packets, 0 bytes; actions:
drop
violated 0 packets, 0 bytes; actions:
drop
```

conformed 12000 bps, exceed 0000 bps, violate 0000 bps Utilizzare questa procedura anche per individuare/confermare l'OID richiesto per il polling.

### Ulteriori informazioni

Èpossibile usare il protocollo SNMP per recuperare questi contatori in relazione alle piattaforme:

- 6500 Contatori hardware CoPP
- 7600 Contatori software CoPP

Se si cerca di ottenere i contatori al contrario (contatori hardware al posto dei contatori software e viceversa) tramite SNMP per le rispettive piattaforme, come indicato, non è possibile. Infatti, i rispettivi codici sono progettati in questo modo e comprendono che potrebbe essere necessario utilizzare CLI solo per ottenere i contatori e non ci sono alternative.

### Informazioni correlate

- Procedure ottimali per l'implementazione di Control Plane Policing
- <u>Cisco serie 7600 Router Guida alle specifiche MIB</u>
- <u>Configurazione della protezione da Denial of Service</u>
- Esegui monitoraggio CoPP
- Documentazione e supporto tecnico Cisco Systems